# ECサイト注文時の承認・却下フロー

り「「渡電気株式会社」

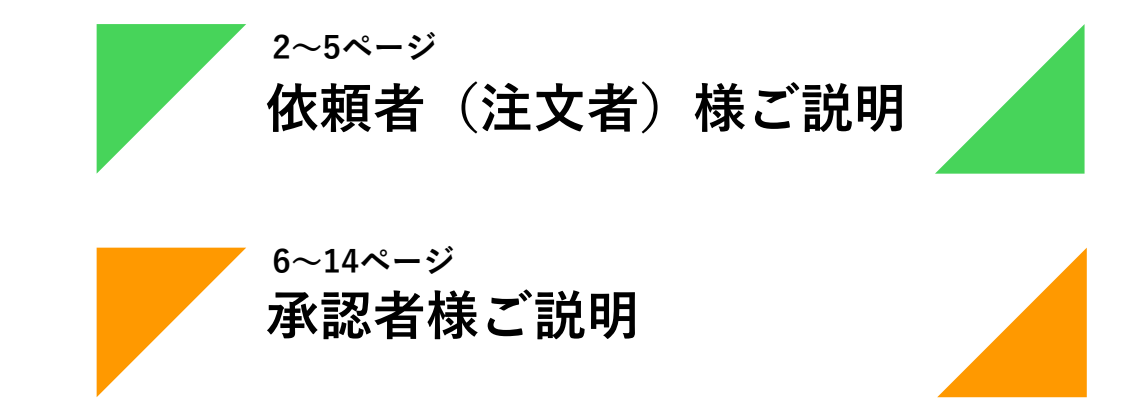

#### <依頼者(注文者)様の動き> - 承認依頼方法 -

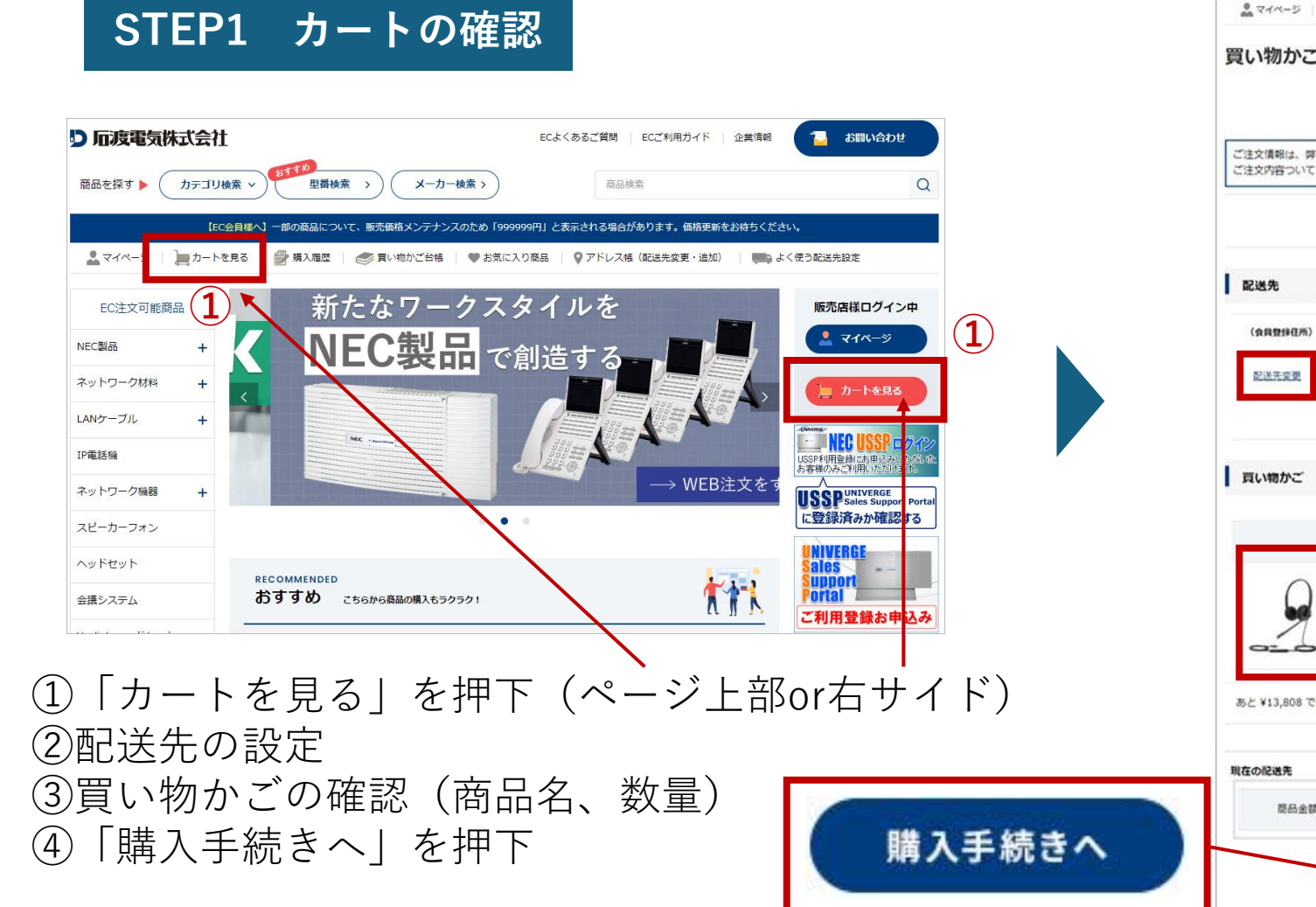

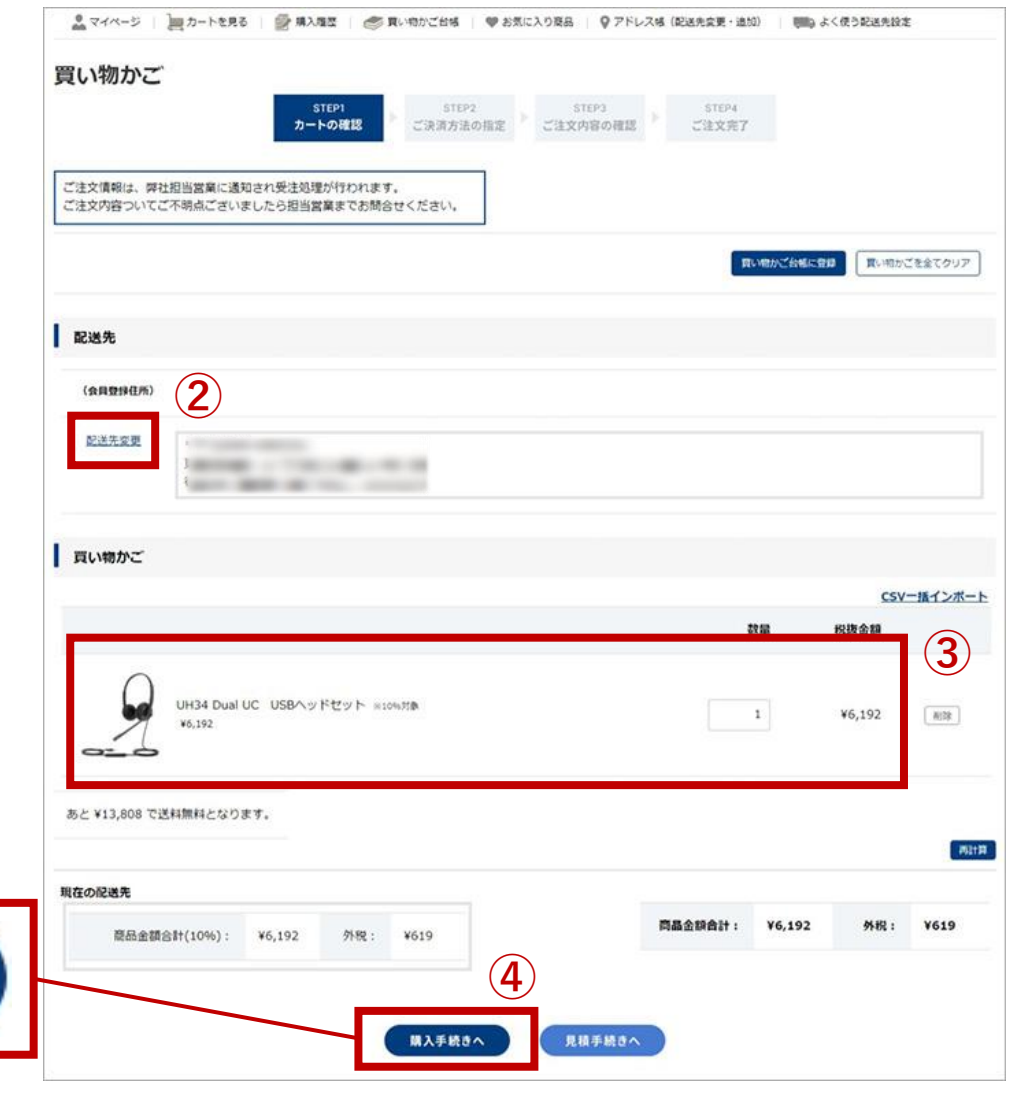

<依頼者(注文者)様の動き> - 承認依頼方法 -

#### STEP2 ご決済方法の指定

| ご決済方法の指定<br>5TCP1 トの確認 ト STCP2<br>カートの確認 ト ご決済方法の指定 | 57073<br>2112月日の相談 ) 57074<br>2112月月 |       |                                                                             |
|-----------------------------------------------------|--------------------------------------|-------|-----------------------------------------------------------------------------|
| ご希望納苑がごさいましたら下部「注文コメント」にご入力ください(例:「3月1日希望<br>記述指定   | 「最短希望」など)                            |       | ①お支払方注の選択(掛高りのみ選択可)                                                         |
| Rea元<br>商品名: UH34 Dual UC USBヘッドセット                 | 数量:1 小計:                             | 6,192 | <ul> <li>②発注書番号の入力</li> <li>①任意:お客様独自の発注書番号を記載)</li> <li>③注文コメント</li> </ul> |
| お支払い方法<br>● 単売り 1                                   |                                      |       | (任意:石渡電気に対するコメントをご入力<br>④「次へ」を押下                                            |
| R注言指导<br>123456 2                                   |                                      |       |                                                                             |
| 建文コメント<br>単元代記                                      | (3)                                  |       |                                                                             |
| ( R 6                                               | ×^ (4)                               |       | 3                                                                           |

<依頼者(注文者)様の動き> - 承認依頼方法 -

#### STEP3 注文内容の確認

①注文内容をご確認後「承認依頼コメント」を入力→貴社承認者様に対するコメントを入力

③「承認依頼」を押下

ご注文されるにあたり、承認者による承認が必要です。「**承認依頼」をクリックしてください。** ご依頼された承認依頼はマイページよりご確認できます。

承認依頼コメント(全角400文字まで)

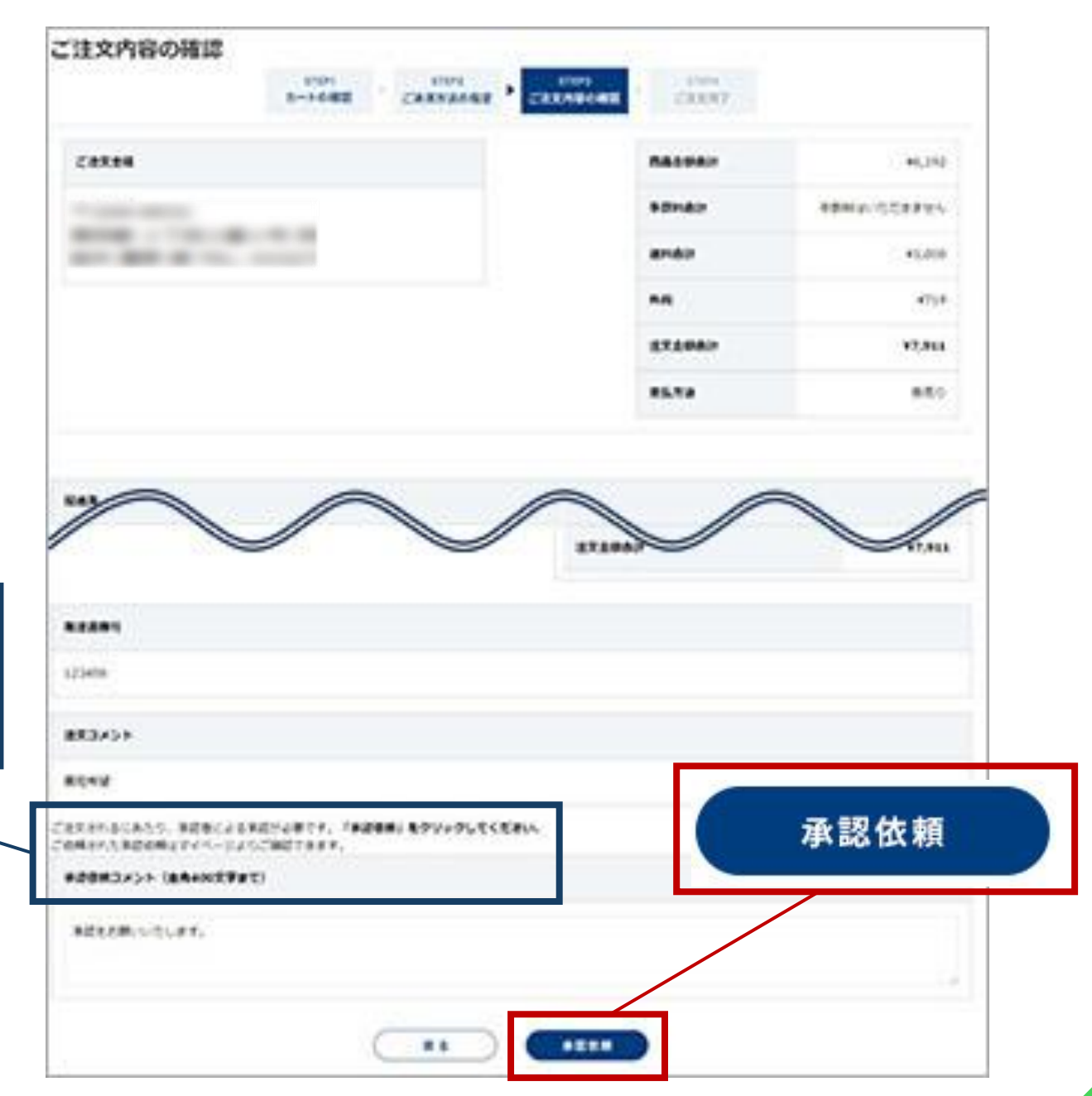

<依頼者(注文者)様の動き> - 承認依頼方法 -

#### STEP4 承認依頼が完了

承認者様への依頼(メール通知)が完了。 承認状態は「マイページ>注文機能>承認依頼履歴」からいつでも閲覧可能。

| <b>氏認依頼履歴</b><br><sup>:</sup> <sup>: 変番号 : を道<br/>4<sub>件</sub></sup> | 追加致しました。    |             |           |      |
|-----------------------------------------------------------------------|-------------|-------------|-----------|------|
| 注文番号                                                                  | 承認依頼日       | 承認日         | 注文合計(税込み) | 承認状態 |
|                                                                       | 2024年12月10日 |             | ¥6,327    | 依賴済  |
|                                                                       | 2024年12月10日 |             | ¥17,574   | 依賴済  |
| 3                                                                     | 2024年12月10日 |             | ¥6,327    | 依頼済  |
|                                                                       | 2024年12月10日 | 2024年12月10日 | ¥7,911    | 注文済  |
| 4 件                                                                   |             |             |           |      |
|                                                                       |             | <b>反</b> る  |           |      |

<承認者様の動き>-注文承認方法-

1. 承認依頼が完了すると、依頼者(注文者)様と承認者様に以下のメールが送信されます。

依頼者(注文者)様

承認者様

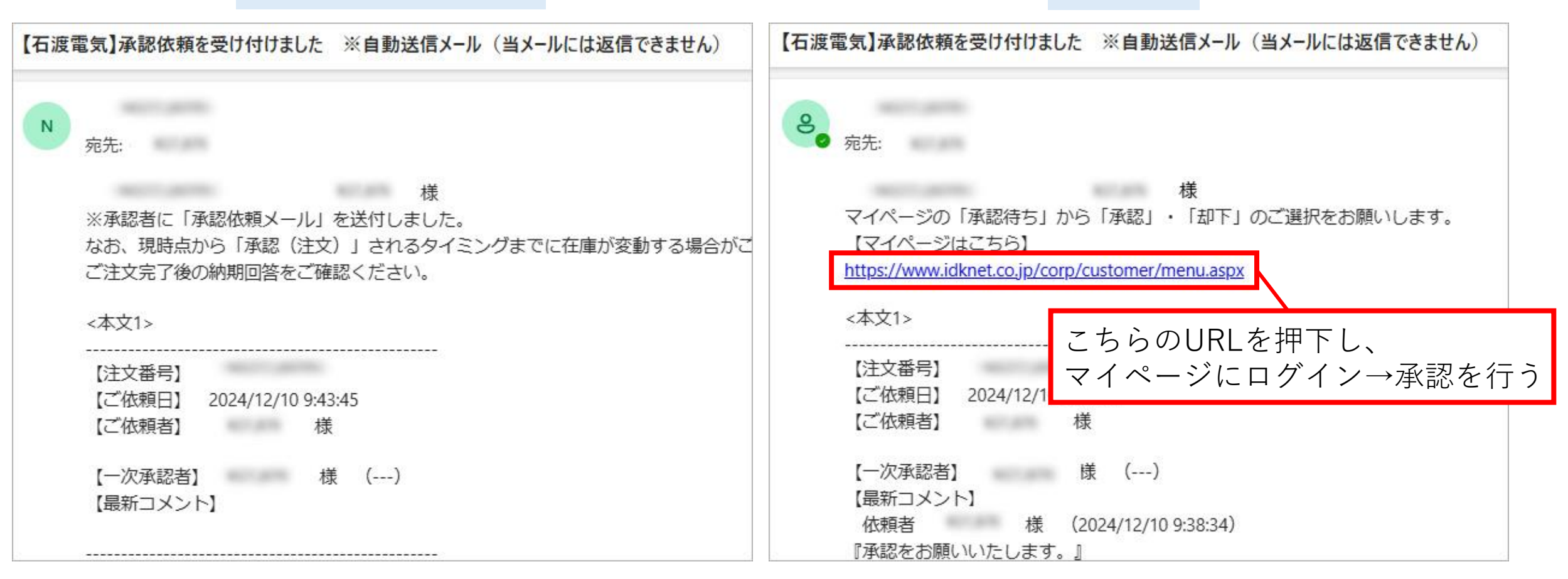

#### 2. 承認者様のお客様IDとパスワードを入力し、ログインボタンを押下

| ログイン                                         |                              |                     |
|----------------------------------------------|------------------------------|---------------------|
| 会員様向けコンテンツのご利用はログインが<br>弊社とお取引いただいているお客様のみ会員 | が必要です。<br>員登録が可能です。詳しくは弊社営業担 | 当までお問合せください。        |
|                                              | 会員の方                         |                     |
|                                              | お客様IDまたはメールアドレスとパス           | スワードを入力してログインして下さい。 |
|                                              | お客様IDまたはメールアドレス:             |                     |
|                                              | パスワード:                       |                     |
|                                              |                              | ログイン                |
|                                              | >バスリードをお忘れの方はこちら             |                     |

3. マイページ内の、注文機能>承認の「承認待ち(確認待ち〇件)」を押下

| ▶ ショップ機能      | ● ご登録情報     | ようこそ  |
|---------------|-------------|-------|
| 買い物かご台帳       | お客様情報変更     |       |
| お気に入り         | よく使う支払方法設定  |       |
| お気に入りグループ     | よく使う配送先設定   | ログアウト |
|               | アドレス帳       |       |
| 2 注文機能        | パスワードの変更    | 営業担当者 |
| ■承認           |             |       |
| 承認待ち (確認待ち1件) |             |       |
| 承認依頼履歴        |             |       |
| ■注文 承認        | 2待ち(確認待ち1件) |       |
| 購入履歴          |             |       |
| ■見積           |             |       |
|               |             |       |

#### 4. 「一括承認」または「一括却下」を選択する

① 承認または却下したい注文番号にチェックをつける 🚺 (複数可)

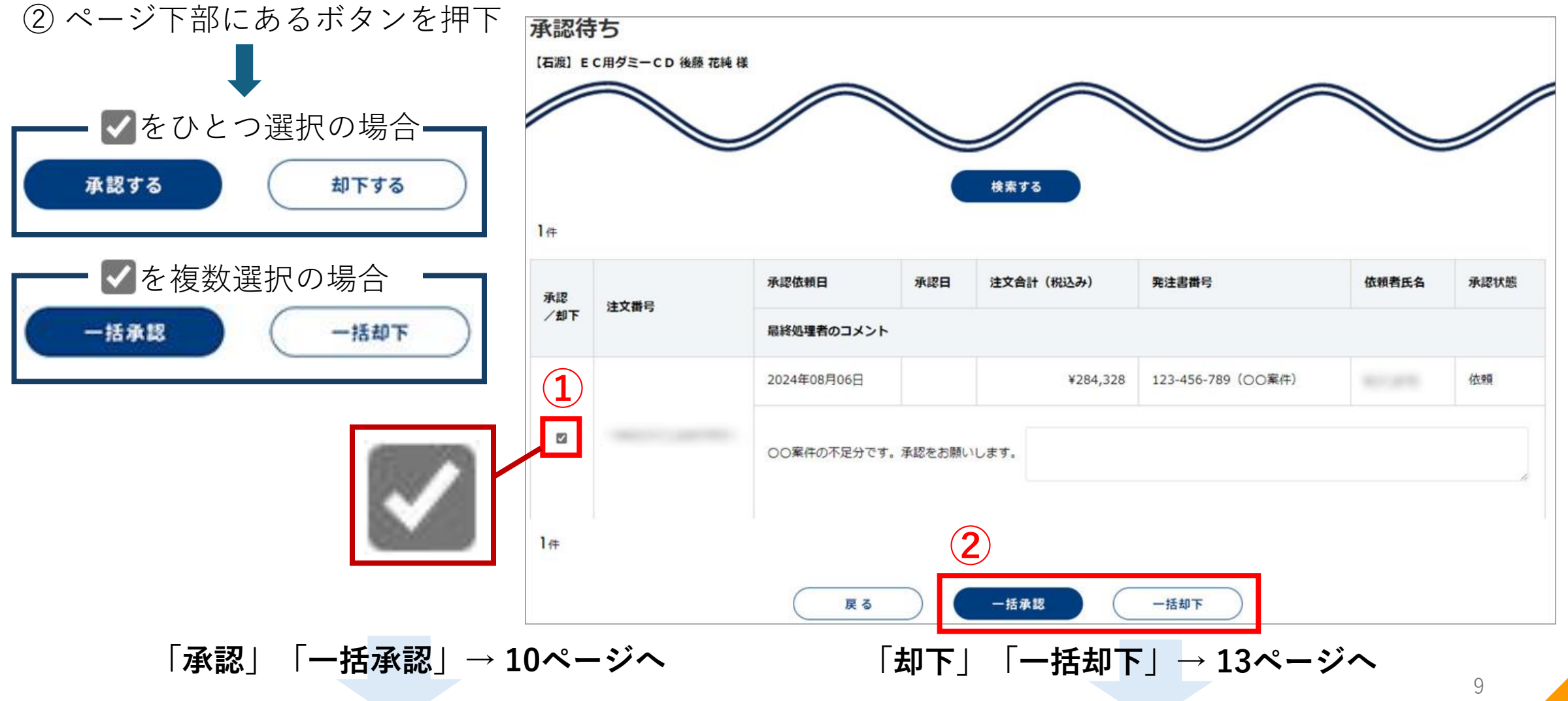

## 承認、一括承認する場合 5. 選択内容の確認

「承認依頼履歴」で注文番号を押下すると、注文内容が確認できます。 内容を確認後、問題がなければ「一括承認ボタン」または「承認ボタン」を押下 →「承認待ち」のページに該当の注文番号が表示されなくなり、承認が完了

| 承認依頼履歴          | 14                    |                       |           |                   |       |      |  |
|-----------------|-----------------------|-----------------------|-----------|-------------------|-------|------|--|
| - 括承認を行います。 ご確認 | tex<br>認後、一括承認ボタンをクリッ | っしてください               | 0         |                   |       |      |  |
|                 | 承認依頼日                 | 承認日                   | 注文合計(税込み) | 発注書番号             | 依頼者氏名 | 承認状態 |  |
| 注文番号            | 最終処理者のコメン             | ۰Þ                    |           |                   |       |      |  |
|                 | אכאב                  | אכאב                  |           |                   |       |      |  |
|                 | 2024年08月06日           |                       | ¥284,328  | 123-456-789(〇〇案件) |       | 依頼   |  |
|                 | 00案件の不足分で             | OO案件の不足分です。承認をお願いします。 |           |                   |       |      |  |
|                 | (コメントはありま             | (コメントはありません)          |           |                   |       |      |  |
|                 |                       |                       | Ka -1     | <b>注承認</b>        |       |      |  |

#### 6. 一括承認が完了すると、注文者様と承認者様に以下のメールが送信されます

#### 注文者様

#### 承認者様

| 【石渡電気】承認されました(ご注文を受け付けました)                                                                | 【石渡電気】ご注文を受け付けました。※自動送信メール(当メールには返信できません)                |
|-------------------------------------------------------------------------------------------|----------------------------------------------------------|
| N <sub>宛先:</sub>                                                                          | N 宛先:                                                    |
| ·     様<br>                                                                               | 【得意先名】<br>【ご注文者】 様<br>※ご注文番は自動版信メール(光メールに代版信できません)       |
| 【注文番号】<br>【ご依頼日】 2024/12/10 9:38:34<br>【ご依頼者】 様                                           | ご注文内容を確認いたします。<br>納期予定回答(メールにてご連絡)までしばらくお待ちください。         |
| 【一次承認者】 様 (承認 2024/12/10 9:52:42)<br>【最新コメント】<br>一次承認者 様 (2024/12/10 9:52:42)<br>『承認します。』 | 【注文番号】<br>【ご注文日】2024年12月10日<br>【発注書番号】123456<br>【ご注文者】 様 |
| 【お届け先】 様<br>・UH34 Dual UC USBヘッドセット ※10%対象                                                | 【注文コメント】<br>最短希望                                         |

#### 7. 承認完了→納期回答完了後、注文者様に以下のメールが送信される

| 【石渡電気】注文確認(納期回答)メール (当メールには返信できません)                                   |  |  |  |  |  |  |  |
|-----------------------------------------------------------------------|--|--|--|--|--|--|--|
| N <sub>宛先:</sub>                                                      |  |  |  |  |  |  |  |
| 【得意先名】<br>【ご注文者】 様<br>※納期回答メールです。                                     |  |  |  |  |  |  |  |
| 本メール、またマイページ(注文機能)>購入履歴から注文番号から納期をご確認頂けます。                            |  |  |  |  |  |  |  |
| 【ログインはこちら】<br><u>https://www.idknet.co.jp/corp/customer/menu.aspx</u> |  |  |  |  |  |  |  |
| ※配送時の各地域の交通状況や天候などの影響で、お届けが予定より遅れる場合もございます。<br>予めご了承頂けますよう宜しくお願い致します。 |  |  |  |  |  |  |  |
| <br>注文番号:<br>発注書番号:123456                                             |  |  |  |  |  |  |  |
| 明細番号:1<br>型番:UH34 Dual UC                                             |  |  |  |  |  |  |  |
| 室留 : 0H3 + Dual UC USBヘッドセット<br>数量:1                                  |  |  |  |  |  |  |  |
| 納品予定日:2024年12月13日                                                     |  |  |  |  |  |  |  |
|                                                                       |  |  |  |  |  |  |  |

### 却下、一括却下する場合

#### 5. 選択内容の確認

「承認依頼履歴」で内容を確認後、相違がなければ「一括却下ボタン」 または「却下ボタン」を押下 →「承認待ち」のページに該当の注文番号が表示されなくなり、却下が完了

| 承認依頼履歴             |                                        |        |           |                 |       |      |
|--------------------|----------------------------------------|--------|-----------|-----------------|-------|------|
|                    | 様                                      |        |           |                 |       |      |
| 一括却下を行います。ご確認後、    | 一括却下ボタンをクリックし                          | てください。 |           |                 |       |      |
|                    | 承認依頼日                                  | 承認日    | 注文合計(税込み) | 発注書番号           | 依頼者氏名 | 承認状態 |
| 注文番号               | 最終処理者のコメント                             |        |           |                 |       |      |
|                    | אכאב                                   |        |           |                 |       |      |
|                    | 2024年08月06日                            |        | ¥14,406   | 2024-0806-01600 |       | 依頼   |
| AP240806-000080479 | ○○○様案件の追加分注文となります。<br>承認の程宜しくお願いいたします。 |        |           |                 |       |      |
|                    | (コメントはありません)                           |        |           |                 |       |      |
|                    |                                        | 戻る     | 一括却下      |                 |       |      |

#### 6. 一括却下が完了すると、承認者様・注文者様に以下のメールが送信される

| 石渡電気】承認依頼が却下されました                   |                           |
|-------------------------------------|---------------------------|
| N                                   |                           |
|                                     |                           |
|                                     | はんとうございます! た よろしくお頭いいたします |
|                                     |                           |
|                                     |                           |
| :本文1>                               |                           |
|                                     |                           |
| (ご休頼日) 2024/12/10 9:43:45           |                           |
| 【ご依頼者】    様                         |                           |
|                                     |                           |
| 【一次承認者】 様 (却下 2024/12/10 13         | 3:56:13)                  |
| 【最新コメント】                            |                           |
| 一次承認者     様 (2024/12/10 13:56:13)   |                           |
| 『却下します。』                            |                           |
|                                     |                           |
| 【お届け先】 様                            |                           |
| ・UH34 Mono Teams USB Headset ※10%対象 |                           |
| 価格:¥4,752 × 数量:1個 = 合計:¥4,752       |                           |
|                                     |                           |
| 商品金額合計: ¥4,752                      |                           |
| 手数料: ¥0                             |                           |
| 送料:¥1,000                           |                           |
| 外祝:¥5/5                             |                           |
| /JNET: ¥0,32/                       |                           |
|                                     |                           |
| 【お買上金額】                             |                           |
| 商品金額合計: ¥4,752                      |                           |
| 手数料合計:¥0                            |                           |
| 送料合計: ¥1,000                        |                           |
| 外税:¥575                             |                           |